## How to Request Time Off in Employee Self Service (ESS)

## INSTRUCTIONS

After an accrual plan is established in Netchex (Vacation, Sick PTO), employees can log into Employee Self Service (ESS) to submit a request for time off.

Once logged in, there two ways an employee can submit a request. Both are described below.

## **Option 1**

- 1. Hover over People and click My Profile
- 2. Under the employee's name, hover over Human Resources and click Accrual/Attendance
- 3. Next to Requested Time-Off, click +Add
- 4. Choose the Requested Type, Start Date, Hours Per Day and End Date
- 5. Exclude days if necessary
- 6. Add Comments if necessary
- 7. Click Submit

## **Option 2**

- 1. If the employee has the My Accrual Attendance Widget (see picture below), click Request Time Off
- 2. Choose the Requested Type, Start Date, Hours Per Day and End Date
- 3. Exclude days if necessary
- 4. Add Comments if necessary
- 5. Click Submit

| My Accrual Attendance          |         |           |                       |
|--------------------------------|---------|-----------|-----------------------|
| Requested Time Off Description |         | From To   | C REQUEST<br>TIME OFF |
| Accrual / Attendance I         | Plans   | YTD Taken | Available             |
| Plan                           |         |           |                       |
| Plan<br>VACATION               | 28.0769 | 0.0000    | 28.0769               |